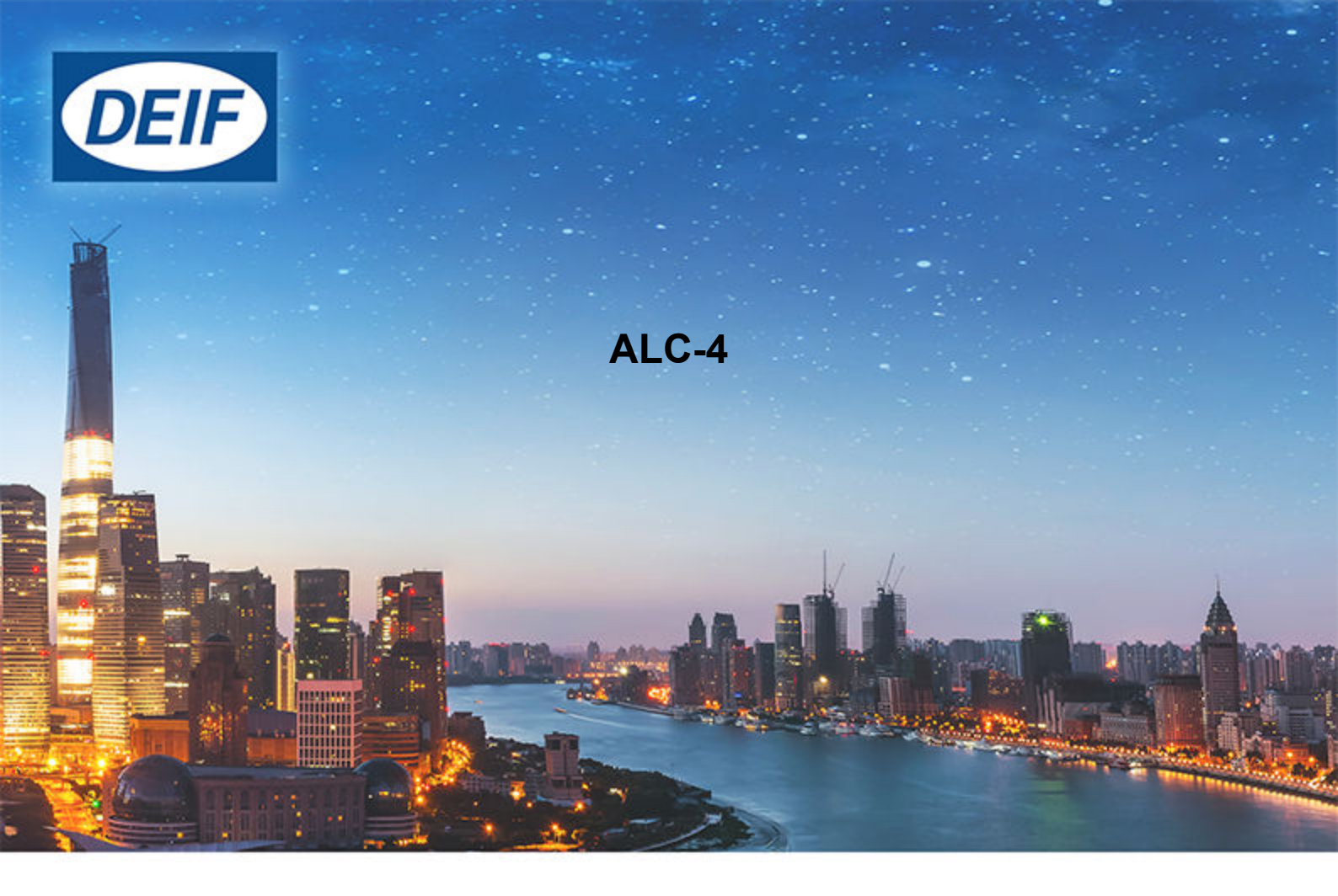

# **Option H2** Modbus communication

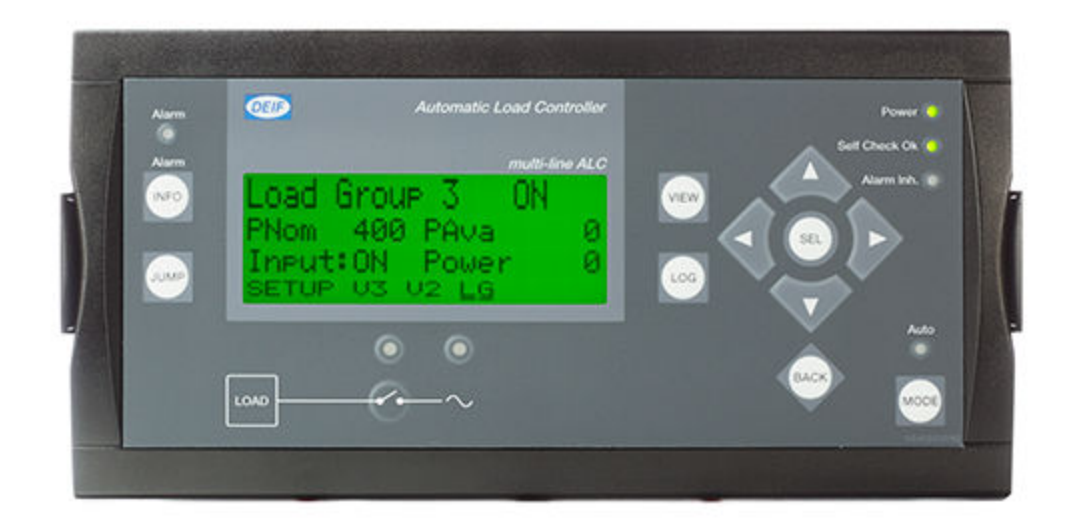

## 1. Introduction

| 1.1 About Modbus communication                 | 3 |
|------------------------------------------------|---|
| 1.1.1 Software version                         | 3 |
| 1.2 Warnings and safety                        | 3 |
| 1.2.1 Symbols for hazard statements            | 3 |
| 1.2.2 Symbols for general notes                | 3 |
| 1.2.3 Safety during installation and operation | 4 |
| 1.2.4 Factory settings                         | 4 |
| 1.3 Legal information and disclaimer           | 4 |

## 2. Hardware information

| 2.1 Option H2              | 5 |
|----------------------------|---|
| 2.1.1 Terminal description | 5 |
| 2.1.2 Hardware settings    | 5 |
| 2.2 Wiring                 | 5 |

### 3. Data tables

| 3.1 Configurable area (read only) (function code 04h) | 6 |
|-------------------------------------------------------|---|
| 3.1.1 Modbus configurator                             | 6 |
| 3.2 Reference tables                                  | 7 |
| 3.3 Data scaling                                      | 7 |

## 4. Modbus parameter and IO settings

| 4.1 Introduction                                                    | 9  |
|---------------------------------------------------------------------|----|
| 4.2 Address areas                                                   | 9  |
| 4.2.1 Read coil (Function code 01)                                  | 9  |
| 4.2.2 Read discrete inputs (Function code 02)                       | 9  |
| 4.2.3 Read holding registers (Function code 03)                     | 9  |
| 4.2.4 Read input registers (Function code 04)                       | 10 |
| 4.2.5 Write single/multiple coils (Function code 05/15)             | 10 |
| 4.2.6 Write single/multiple holding registers (Function code 06/16) | 10 |
| 4.3 Modbus addresses and examples for parameters                    | 11 |
| 4.4 Modbus addresses and examples for IOs                           | 12 |

#### Introduction 1.

## About Modbus communication

This document gives information and examples for using the controller's Modbus tables. In addition, this document explains how to use Modbus to monitor and/or change the parameter and IO configuration.

Option H2 is a hardware option for the controller that support the controller's Modbus slave communication. Option H2 uses Modbus RTU (RS-485) hardware,.

#### 1.1.1 Software version

This document is for ALC-4 software version 4.11 and later.

#### 1.2 Warnings and safety

#### 1.2.1 Symbols for hazard statements

## **DANGER!**

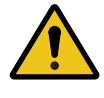

### This shows dangerous situations.

If the guidelines are not followed, these situations will result in death, serious personal injury, and equipment damage or destruction.

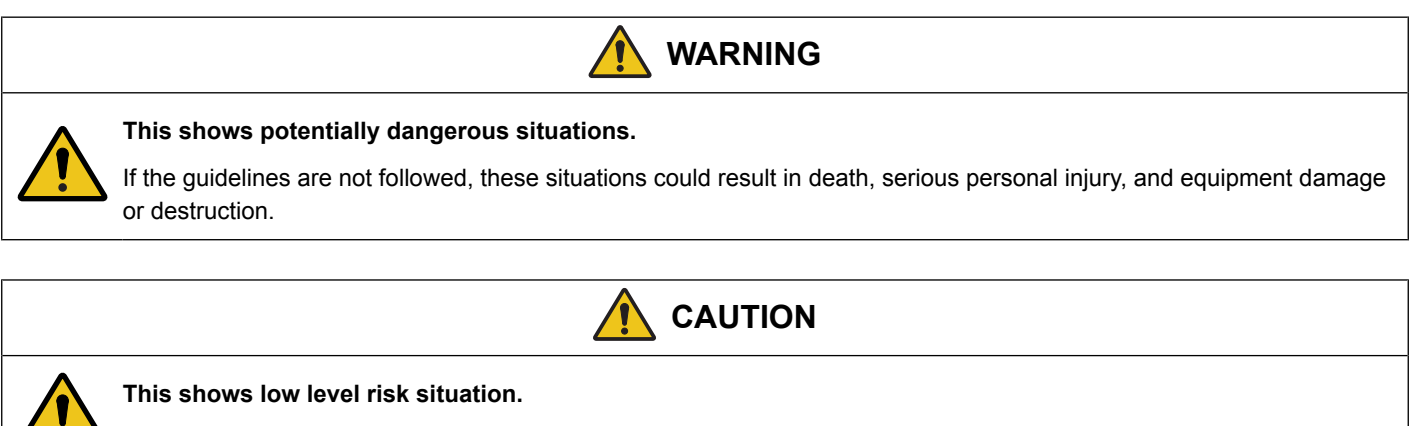

If the guidelines are not followed, these situations could result in minor or moderate injury.

## NOTICE

#### This shows an important notice

Make sure to read this information.

#### 1.2.2 Symbols for general notes

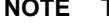

### NOTE This shows general information.

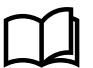

#### More information

This shows where you can find more information.

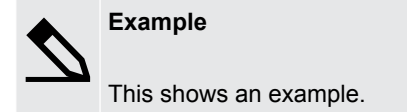

Ŀ

**How to ...** This shows a link to a video for help and guidance.

## 1.2.3 Safety during installation and operation

When you install and operate the equipment, you may have to work with dangerous currents and voltages. The installation must only be carried out by authorised personnel who understand the risks involved in working with electrical equipment.

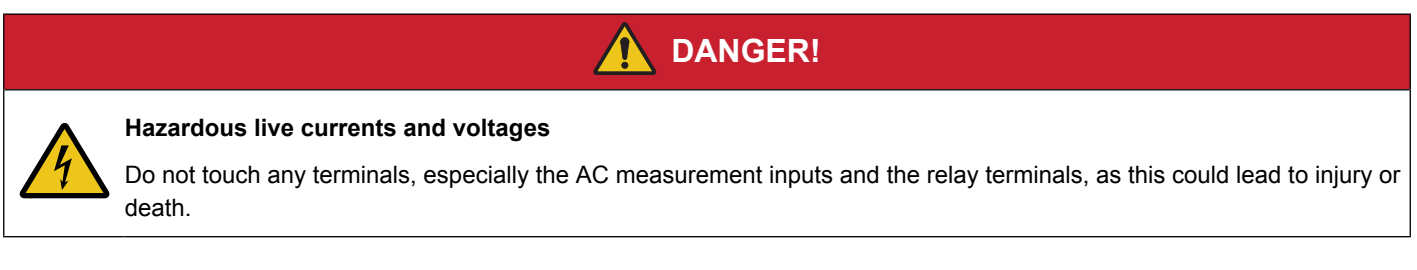

## 1.2.4 Factory settings

The Multi-line 2 unit is delivered from the factory with default settings. These are not necessarily correct for the engine/generator set. Check all the settings before running the engine/generator set.

## **1.3 Legal information and disclaimer**

DEIF takes no responsibility for installation or operation of the generator set. If there is any doubt about how to install or operate the engine/generator controlled by the Multi-line 2 unit, the company responsible for the installation or the operation of the set must be contacted.

**NOTE** The Multi-line 2 unit is not to be opened by unauthorised personnel. If opened anyway, the warranty will be lost.

### Disclaimer

DEIF A/S reserves the right to change any of the contents of this document without prior notice.

The English version of this document always contains the most recent and up-to-date information about the product. DEIF does not take responsibility for the accuracy of translations, and translations might not be updated at the same time as the English document. If there is a discrepancy, the English version prevails.

## 2. Hardware information

## 2.1 Option H2

## 2.1.1 Terminal description

Option H2 is a hardware option, and therefore a separate PCB is installed in slot #2 in addition to the standard-installed hardware.

| Terminal | Function   | Description          |
|----------|------------|----------------------|
| 29*      | DATA + (A) |                      |
| 30       | DATA GND   |                      |
| 31**     | DATA - (B) |                      |
| 32       |            | Modbuo DTLL (DS 495) |
| 33*      | DATA + (A) | Moubus RTU (RS-465)  |
| 34       |            |                      |
| 35**     | DATA - (B) |                      |
| 36       |            |                      |

**NOTE** \* Terminals 29 and 33 are internally connected.

**NOTE** \*\* Terminals 31 and 35 are internally connected.

## 2.1.2 Hardware settings

These are the RS-485 hardware settings:

- 1. 9600 or 19200 bps
- 2. 8 data bits
- 3. None parity
- 4. 1 stop bit
- 5. No flow control

## 2.2 Wiring

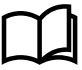

More information

See the Installation instructions for wiring information.

## 3. Data tables

## **3.1** Configurable area (read only) (function code 04h)

## 3.1.1 Modbus configurator

The Modbus configurator gives the user the possibility to select which data should be available for the first 500 Modbus addresses with the Modbus function 04.

Profibus users often apply this function to select the data they can use. That is why the first address range is called Profibus. This first address range is shared by the Profibus and the Modbus users, as they share the same data.

Open the Modbus configurator from the toolbar in the utility software by clicking the icon shown below.

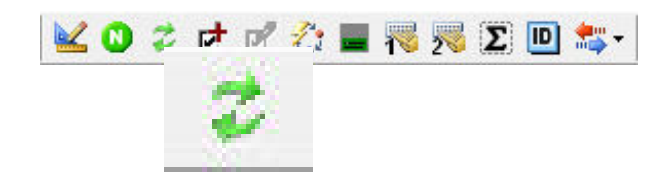

It is possible to configure the Modbus addresses 0 to 499 to any of the Modbus addresses from 500\* to 1999 through the Modbus configurator, as shown below.

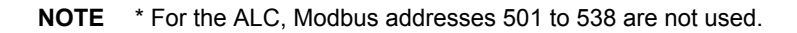

| Ę                       | Modbus co       | nfigura | ator  |                      |     |       |             | $\times$ |
|-------------------------|-----------------|---------|-------|----------------------|-----|-------|-------------|----------|
| H                       | 🧊 🎲 👘           |         |       |                      |     |       |             |          |
| 0                       | Profibus[0, 62] | REG     | Value | Description          | REG | Value | Description |          |
| ŏ                       | Modbus [099]    | 000     | 0539  | Busbar voltage L1-L2 | 050 | 1004  | -           |          |
| ŏ                       | Modbus [100199] | 001     | 0502  | -                    | 051 | 1005  | -           |          |
| $\overline{\mathbf{a}}$ | Modbus [200299] | 002     | 0503  |                      | 052 | 1008  | _           |          |
| $\sim$                  | Modbus [300399] | 003     | 0504  |                      | 054 | 1010  |             |          |
| $\sim$                  | Modbus [400499] | 005     | 0506  | _                    | 055 | 1011  | _           |          |
| $\sim$                  |                 | 006     | 0507  | -                    | 056 | 1012  | -           |          |

The window has four different columns that are described below:

**Range:** Each Modbus range contains 100 Modbus addresses (63 for the Profibus range). In the screenshot above, the Modbus address range 0 to 99 is selected.

**REG:** The information in the specific address REG is duplicated from the Modbus address configured in Value. The number changes when another range is selected (0 to 499).

Value: The Modbus address of the information that will be copied to the corresponding REG Modbus address.

**Description:** Free text for the user to fill in. The text is only saved in the parameter file. In the screenshot, Modbus address 000 duplicates the information of Modbus address 539 which displays the busbar voltage between L1 and L2.

**NOTE** The popup window has its own dedicated *Read/write* and *Copy description* buttons, which must be used for manual configuration.

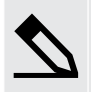

#### Configurable Modbus example

For the screenshot, to check what is assigned to Modbus address 001, look up Modbus address 502 in the **Modbus** tables, under *Input register (04)*.

Modbus address 502 is not used. To assign a different function to Modbus address 001, change the number under *Value*. For example, change the number to 1501. Reading Modbus address 001 from the input register (04) then returns the *Available power*.

## 3.2 Reference tables

The Modbus tables can be downloaded from www.deif.com/documentation/alc-4/ under **Communication**. The Modbus tables are stored in an .xlsx file that contains:

- Discrete output coil (01; 05; 15): Command flags
- · Discrete input contact (02): Digital inputs and outputs
- Holding register (03; 06; 16): Control commands
- Input register (04): A wide range of readable functions, including:
  - Profibus configurable area
  - Modbus configurable area
  - · Alarms, measurements, statuses, states, and so on

The number in brackets refers to the Modbus function code (as a decimal value) for the information, and corresponds to the sheet names in the spreadsheet.

## 3.3 Data scaling

Modbus data is processed as data bytes. This data cannot directly process decimal values. Therefore scaling is defined to convert decimal values to a form that can be sent using Modbus, or to correctly interpret values received from Modbus. Data in the *Holding register* and *Input register* is scaled according to the formula:

Actual value = Value in register \* 10<sup>-Scaling</sup>

The table below lists parameter types and the scaling values that are normally used for them. Parameter types that are not scaled, are not listed in the table.

| Table 3.1 | Scaling values | normally used | by specific | parameter | types |
|-----------|----------------|---------------|-------------|-----------|-------|
|-----------|----------------|---------------|-------------|-----------|-------|

| Parameter type    | Scaling |
|-------------------|---------|
| Phase angle       | 1       |
| DC supply voltage | 1       |
| Frequency         | 2       |

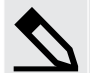

#### Scaling example

Nominal frequency 1 is set to 50.00 Hz. Frequency normally has a scaling value of 2.

When nominal frequency 1 is read from the controller using Modbus, the Modbus register returns 5000. The actual value is determined by:

| Actual value                              | = Value in register * 10 <sup>-Scaling</sup>                                  |
|-------------------------------------------|-------------------------------------------------------------------------------|
|                                           | = 5000 * 10 <sup>-2</sup>                                                     |
|                                           | = 50.00                                                                       |
|                                           |                                                                               |
| To write a new value of 60.00 Hz to the o | controller using Modbus, the value that should be written to the register is: |
| Value in register                         | = Actual value / 10 <sup>-Scaling</sup>                                       |
|                                           | = 60.00 / 10 <sup>-2</sup>                                                    |
|                                           | = 6000                                                                        |
|                                           |                                                                               |

## 4. Modbus parameter and IO settings

## 4.1 Introduction

Modbus communication can read parameter data from the controller and write parameter data to the controller. The parameter Modbus addresses are not listed in the Modbus tables. The Modbus address for a parameter is calculated by adding an offset to the first number in the address area. The offset is the parameter *Address* in the Utility Software (USW).

Modbus communication can also read and write alarm data for IOs. The IO Modbus addresses are not listed in the Modbus tables. The IO Modbus addresses are also calculated by adding an offset to the first number in the address area.

This chapter lists the address areas, and gives examples of Modbus address calculations.

**NOTE** The DEIF controller is the Modbus slave.

## 4.2 Address areas

## 4.2.1 Read coil (Function code 01)

Reads the ON/OFF status of discrete output coils. The controller returns **0** (FALSE) when the coil is not activated, and **1** (TRUE) when the coil is activated.

#### Address area for reading status flags

| Data to request | Address area |
|-----------------|--------------|
| Enable          | 2000-3999    |

### 4.2.2 Read discrete inputs (Function code 02)

Reads the ON/OFF status of discrete input contacts. The controller returns **0** (FALSE) when the discrete input is not activated, and **1** (TRUE) when the discrete input is activated.

#### Address areas for reading status flags

| Data to request   | Address area |
|-------------------|--------------|
| Alarm active      | 4000-5999    |
| Alarm acknowledge | 6000-7999    |
| Timer output      | 8000-9999    |
| Timer running     | 10000-11999  |

### 4.2.3 Read holding registers (Function code 03)

Reads the data value contained in the holding registers. The data can be signed integers (16 or 32 bit) or boolean values. The controller returns the value stored in the holding register. Note that you need the scaling to interpret the value correctly.

| Address areas for reading holding regi |
|----------------------------------------|
|----------------------------------------|

| Data to request | Address area |
|-----------------|--------------|
| Timers used     | 2000-3999    |
| Values used     | 4000-5999    |
| Values minimum  | 6000-7999    |
| Values maximum  | 8000-9999    |

| Data to request | Address area |
|-----------------|--------------|
| Output A        | 10000-11999  |
| Output B        | 12000-13999  |
| Fail class used | 14000-15999  |
| Enable          | 16000-17999  |
| Inhibit         | 18000-19999  |

## 4.2.4 Read input registers (Function code 04)

Reads the data value contained in the input registers. The data can be signed integers (16 or 32 bit) or boolean values. The controller returns the value stored in the input register. Note that you need the scaling to interpret the value correctly.

### Address areas for reading input registers

| Data to request     | Address area |  |  |  |  |  |
|---------------------|--------------|--|--|--|--|--|
| Timers minimum      | 2000-3999    |  |  |  |  |  |
| Timers maximum      | 4000-5999    |  |  |  |  |  |
| Output A minimum    | 6000-7999    |  |  |  |  |  |
| Output A maximum    | 8000-9999    |  |  |  |  |  |
| Output B minimum    | 10000-11999  |  |  |  |  |  |
| Output B maximum    | 12000-13999  |  |  |  |  |  |
| Fail class minimum  | 14000-15999  |  |  |  |  |  |
| Fail class maximum  | 16000-17999  |  |  |  |  |  |
| Timers elapsed time | 20000-21999  |  |  |  |  |  |

## 4.2.5 Write single/multiple coils (Function code 05/15)

Change the ON/OFF status of a single or multiple discrete output coils. Write **0** (FALSE) to deactivate the coil, or **1** (TRUE) to activate the coil.

### Address areas for writing status flags

| Data to request   | Address area |  |  |  |  |  |
|-------------------|--------------|--|--|--|--|--|
| Enable            | 2000-3999    |  |  |  |  |  |
| Acknowledge alarm | 6000-7999    |  |  |  |  |  |

## 4.2.6 Write single/multiple holding registers (Function code 06/16)

Change the value of a single or multiple holding registers. The data can be signed integers (16 or 32 bit) or boolean values. When writing values to holding registers, you need to use the correct scaling and data type.

### Address area for writing holding registers

| Data to request | Address area |
|-----------------|--------------|
| Timers used     | 2000-3999    |
| Values used     | 4000-4999    |
| Output A        | 10000-11999  |
| Output B        | 12000-13999  |
| Fail class used | 14000-15999  |

| Data to request | Address area |  |  |  |  |
|-----------------|--------------|--|--|--|--|
| Enable          | 16000-17999  |  |  |  |  |
| Inhibit         | 18000-19999  |  |  |  |  |

## 4.3 Modbus addresses and examples for parameters

The Modbus address for a parameter is the sum of the **Address** in the Utility Software (USW) and the first value of the address area. To find the address of a specific parameter, go to the **Parameters** tab in the USW, then find the parameter using the parameter's name or parameter number (**Channel** column). The parameter address is located in the **Address** column.

#### Alarm example

#### Acknowledge alarm

In this example an over-voltage 1 alarm is active and unacknowledged. First we will check if the alarm is already acknowledged, then acknowledge the alarm using Modbus.

- 1. The parameter number for the over-voltage 1 alarm is 1150. Find the parameter in the USW in the **Parameters** tab and note the **Address** value for the parameter (12 for over-voltage 1).
  - View mode O Tree List DEIF 孡 All groups Prot Sync Reg Dig Ain Out Gen Mains Comm Pm Jump USW RMI 102 RMI 1 Application Category Channel 🛆 Text Address Value Unit OutputA OutputB Enabled HighAlarm Timer supervision Prot 1060 > 120 % 5 Not used Not used 🔽 ¥ I≡ Prot 1150 BA UN 1 12 103 % 10 Not used Not used Prot 1160 BA U> 2 13 105 % 5 Not used Not used Prot 1170 BA U< 97 % Not used Alarms 1 14 10 Not used Prot 1180 BA U< 2 15 95 % 5 Not used Not used -----Prot 1190 BA U< 3 16 95 % 5 Not used Not used
- The parameter numbers are listed in the Channel column.

- To read if the alarm is acknowledged, go to the table in Address areas > Read discrete input (Function code 02). The address area for *Alarm acknowledge* starts at 6000.
- 3. The Modbus address to read the parameter is: Parameter **Address** + Address area start = 12 + 6000 = 6012.
- 4. Use function code 02 to read address 6012.
  - For this example when the address is read, the controller returns **0** (FALSE). This means that the alarm is not acknowledged.
- 5. To acknowledge the alarm, go to the table in **Address areas > Write single/multiple coils (Function code 05/15)**. The address area for *Acknowledge alarm* starts at 6000.
- 6. The Modbus address to read the parameter is: Parameter Address + Address area start = 12 + 6000 = 6012.
- 7. Use function code 05 to write 1 (TRUE) to address 6012.
  - The alarm is now acknowledged and reading address 6012 using function code 02 returns **1** (TRUE). This means the alarm is acknowledged.

## Nominal setting example

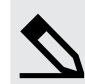

Change nominal frequency

In this example nominal frequency 1 is changed from 50 Hz to 60 Hz.

1. The parameter number for the nominal frequency 1 is 6001. Find the parameter in the USW in the **Parameters** tab and note the **Address** value for the parameter (407 for nominal frequency 1).

| DEIF                       | View mod      | e: O Tre      | e        | <u>ا</u> ھ | List    |       |       |       |          |           |         |           |
|----------------------------|---------------|---------------|----------|------------|---------|-------|-------|-------|----------|-----------|---------|-----------|
|                            | æ             |               |          |            |         |       |       |       |          |           |         |           |
|                            | All groups    | Prot S        | /nc 🗌 Re | g 🗌 Dig    | Ain Out | Gen   | Mains | Comm  | Pm 📘 Jum | p 🗌 USW 🛛 | RMI 10  | 2 🗌 RMI 1 |
| L <sub>P</sub>             | Drag a column |               |          |            |         |       |       |       |          |           |         |           |
| Application<br>supervision | E Category    | Channel 🛆     | Text     |            | Address | Value | Unit  | Timer | OutputA  | OutputB   | Enabled | HighAlarm |
|                            | Gen           | 6001          | Nom. f   | 1          | 407     | 50    | Hz    | N/A   | N/A      | N/A       |         |           |
| ( <u>発</u> ]               | Gen           | 6002          | Nom. P   | 1          | 408     | 480   | kW    | N/A   | N/A      | N/A       |         |           |
|                            | Gen           | <u>-</u> 6003 | Nom. I   | 1          | 409     | 867   | A     | N/A   | N/A      | N/A       |         |           |
| Alarms                     | Gen           | 6004          | Nom. U   | 1          | 410     | 400   | v     | N/A   | N/A      | N/A       |         |           |
|                            | Gen           | 6005          | Nom. Q   | 1          | 596     | 480   | kvar  | N/A   | N/A      | N/A       |         |           |
|                            | Gen           | 6006          | Nom. S   | 1          | 742     | 480   | kVA   | N/A   | N/A      | N/A       |         |           |

- 2. To change the nominal frequency, go to the table in Address areas > Write single/multiple holding registers (Function code 06/16). The address area for *Values used* starts at 4000.
- 3. The Modbus address to write the new value to is: Parameter Address + Address area start = 407 + 4000 = 4407.
- The nominal frequency has a scaling of 1. See Data scaling\* for the exponential scaling formula and examples. To
  write 60 Hz to the address, a value of 600 must be written to the address. Use function code 06 to write 600 to address
  4407.
  - Nominal frequency 1 is now 60.0 Hz. To confirm the change use function code 03 to read address 4407. The address returns 600. (The scaling is also 1.)
- **NOTE** \* A measurement's scaling in the Modbus tables is not necessarily the same as the scaling for the corresponding parameter. For example, the scaling for the frequency measurement is 2, while the scaling for the nominal frequency parameter is 1.

## 4.4 Modbus addresses and examples for IOs

#### Examples

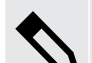

Configure the multi input 102 2nd alarm

- 1. From the USW, the offset for Multi input 102 2nd alarm is 269.
- 2. To check whether the alarm is enabled (address area 2000-3999), use function code **01** and Modbus address 2000 + 269 = **2269**.
  - If the controller returns **0**, the alarm is disabled.
  - If the controller returns 1, the alarm is enabled.
- 3. To check the fail class (address area 14000-15999), use function code 03 and Modbus address 14000 + 269 = 14269.
  - The controller returns an integer. For example, if the fail class is Warning, the controller returns 1.
- 4. To change the fail class to *Shutdown*, use function code **06** and Modbus address **14269** to send the value **4**.
  - To verify that the fail class has changed, use the USW I/O setup page, read the I/O setup from the controller.
- 5. To enable the alarm, use function code 05 and Modbus address 2269 to send the value 1.
  - To verify that the alarm is enabled, use the USW I/O setup page, read the I/O setup from the controller.

#### Check whether Multi input 108 has a wire failure

- 1. From the USW, the offset for *Multi input 108 wire fail* is 276.
- 2. To check whether the alarm is enabled, use function code 01 and Modbus address 2276.
- 3. To see whether the alarm is activated (address area 4000-5999), use function code 02 and Modbus address 4276.
  - To verify the alarm status, use the USW *Logs* page and read the alarm log from the controller.

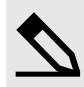

Configure the digital input 51 alarm timer (option M12)

- 1. From the USW, the offset for *Digital input 51* is **205**.
- To check the configured alarm timer (address area 2000-3999), use function code 03 and Modbus address 2000 + 205 = 2205.
  - If the controller returns **100**, the delay setting is 10 s (since the scaling is 1).
- 3. To change the delay setting to 5 s, use function code 06 and Modbus address 2205 to send the value 50.

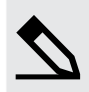

#### Configure the relay output 59 alarm function (option M12)

- 1. From the USW, the offset for *Relay output 59* is **331**.
- To check the alarm function (address area 4000 to 5999), use function code 03 and Modbus address 4000 + 331 = 4331.
  - If the controller returns **0**, the alarm function is *Alarm relay ND*.
- 3. To change the alarm function to *M-Logic / Limit relay*, use function code **06** and Modbus address **4431** to send the value **4**.